## **Register Mapping SE-4AS-CNC**

Register Mapping SE-4AS-CNC Find and Setting Register values.

## Contents

Comments

- 1. Start the machine and don't reset the e-stop.
- 2. Press "R-button" + entr.
- 3. You see a little window with "register"
- 4. Give in (maybe 10) and press entr.
- 5. You see the actuel value.
- 6. Press again "R-button"..... and so on.

## Register Mapping SE-4AS-CNC

| AXIS BEC | USTERS                                       |
|----------|----------------------------------------------|
| 10       | start ramp axis 11 top vertical (DIMA)       |
| 11       | stop ramp, axis 11 top vertical (DIMA)       |
| 12       | target window axis 11 top vertical (DIMA)    |
| 13       | reinforcement in target window (command 10)  |
| 14       | P share speed governor (command 24)          |
| 15       | I share speed governor (command 26)          |
| 16       | P share coordination governor (command 34)   |
| 17       | I share coordination governor (command 36)   |
| 18       | home position                                |
| 19       | zero shift (1 mm = 100 increments)           |
|          |                                              |
| 20       | start ramp axis 21 top horizontal (DIMA)     |
| 21       | stop ramp axis 21 top horizontal (DIMÁ)      |
| 22       | target window axis 21 top horizontal (DIMA)  |
| 23       | reinforcement in target window (command 10)  |
| 24       | P share speed governor (command 24)          |
| 25       | I share speed governor (command 26)          |
| 26       | P share coordination governor (command 34)   |
| 27       | I share coordination governor (command 36)   |
| 28       | home position                                |
| 29       | zero shift (1 mm = 100 increments)           |
|          |                                              |
| 30       | start ramp axis 31 bottom vertical (DIMA)    |
| 31       | stop ramp axis 31 bottom vertical (DIMA)     |
| 32       | target window axis 31 bottom vertical (DIMA) |
| 33       | reinforcement in target window (command 10)  |
| 34       | P share speed governor (command 24)          |
| 35       | I share speed governor (command 26)          |
| 36       | P share coordination governor (command 34)   |
| 37       | I share coordination governor (command 36)   |
| 38       | home position                                |
| 39       | zero shift (1 mm = 100 increments)           |
|          |                                              |

| 99  | operational register for function keys                                           |
|-----|----------------------------------------------------------------------------------|
| 100 | counter                                                                          |
| 101 | counter millions                                                                 |
| 102 | current profile program                                                          |
| 103 | current program number                                                           |
|     |                                                                                  |
| 104 | 1 = turn front doors with threshold on turning station                           |
| 105 | machine running with viadukt                                                     |
| 106 | no 2nd encoder: 0                                                                |
| 107 | activate when machine has two feed levels                                        |
| 108 | rotation stay's on the side when profile is cleaning                             |
| 109 | language selection 0=German 1=foreign language                                   |
| 110 | register has code                                                                |
| 111 | no turning station=0/1=frequency/2=record controls                               |
| 112 | no buffer : 0                                                                    |
| 113 | small window always : 1                                                          |
| 115 | no curves : 0                                                                    |
| 116 | remote 1 deactivated: 0                                                          |
| 117 | remote 2 deactivated: 0                                                          |
| 118 | remote 3 deactivated: 0                                                          |
| 119 | 1 = machine with guide block for interlock                                       |
|     |                                                                                  |
| 120 | profile width tolerance for profile recognition                                  |
| 121 | profile height tolerance for profile recognition                                 |
| 122 | difference in increments for standstill                                          |
| 123 | cycle time for standstill recognition                                            |
| 124 | current limiting for feeding                                                     |
| 125 | calculating register 'Ueinzug'                                                   |
| 126 | pull-in block forward for small window delay time                                |
| 127 | difference between 1st and 2nd encoder                                           |
| 128 | current limiting for feeding small windows                                       |
| 129 | offset on current limiting                                                       |
| 130 | window displayed in mask for automatic mode                                      |
| 131 | turning station displayed in mask for automatic mode                             |
| 132 | memory of register "window displayed in mask for automatic mode"                 |
| 133 | memory of register "turning station displayed in mask for automatic mode"        |
| 134 | input number for "window displayed in mask for automatic mode" - load right side |
|     | using constant 'KEAutMaskFenstR'                                                 |
| 135 | input number for "window displayed in mask for automatic mode" - load left side  |
|     | using constant 'KEAutMaskFenstL'                                                 |
|     |                                                                                  |

| DIMA-Axes Speed Levels REGISTERS |                                                        |
|----------------------------------|--------------------------------------------------------|
| 140                              | RELATIVE reference speed                               |
| 141                              | RELATIVE reference drive speed                         |
| 142                              | RELATIVE feeding speed                                 |
| 143                              | RELATIVE teaching-in speed                             |
| 144                              | RELATIVE minimum speed                                 |
| 145                              | ABSOLUTE maximum speed                                 |
| 146                              | RELATIVE feeding speed when turning station is started |
| 147                              | RELATIVE high speed during teaching in                 |
| 148                              | RELATIVE unloading speed with small windows            |
| 149                              | SM3 card reference speed                               |
| 150                              | SM3 card maximum speed                                 |
|                                  |                                                        |
| Laser                            |                                                        |
| 156                              | Laser Speed                                            |
| 226                              | y-startpoint                                           |
| 227                              | x-startpoint                                           |
| 394                              | 0= no laser                                            |
| 882                              | tolerance                                              |
| 883                              | zero point (Setup tool)                                |
|                                  |                                                        |
| REGISTE                          | RS Delay Times                                         |
| 160                              | error messages delay time                              |
| 161                              | clamp standstill delay time                            |
| 162                              | emergency stop delay time                              |
| 163                              | lower groove knife forward delay time                  |
| 164                              | upper groove knife forward delay time                  |
| 165                              | vacant                                                 |
| 166                              | internal-corner knife forward delay time               |
| 167                              | lower drill motor forward delay time                   |
| 168                              | upper drill motor forward delay time                   |
| 169                              | feeding device forward delay time                      |
| 170                              | clamps forward delay time                              |
| 171                              | clamps backward delay time                             |
| 172                              | HIR/RIMU/KIU delay time                                |
| 173                              | HRB/RIMO/KIO/upper HIR delay time                      |
| 174                              | 2nd RIMO knife delay time                              |
| 175                              | 2nd RIMU knife delay time                              |
| 176                              | upper tool 7 delay time                                |
| 177                              | lower tool 7 delay time                                |
| 178                              | blowing off delay time                                 |
| 179                              | pivot drill delay time                                 |
| 180                              | disc on delay time                                     |
| 181                              | disc off delay time                                    |

| 182      | 2nd height pull-in block forward delay time                      |
|----------|------------------------------------------------------------------|
| 183      | guide blocks forward delay time                                  |
| 184      | 2nd width guide blocks forward delay time                        |
| 185      | 3rd width guide blocks forward delay time                        |
| 186      | turning station slide delay time                                 |
| 187      | message display turnround time                                   |
| 188      | delay time when horn becomes active                              |
| 189      | horn interval delay time                                         |
| 190      | interlock blocks forward delay time                              |
| 191      | start feed offset delay time                                     |
| 192      | banner speed LCD9 (loop)                                         |
|          |                                                                  |
| Axis Pos | itions REGISTERS                                                 |
| 200      | position free for teaching in                                    |
| 201      | axis 11 maintenance position                                     |
| 202      | axis 21 maintenance position                                     |
| 203      | axis 31 maintenance position                                     |
| 204      | axis 41 maintenance position                                     |
| 205      | start position feed axis 41 for small windows                    |
| 206      | position axis 41 how far feed enters                             |
| 207      | position axis 41 for manual feeding                              |
| 208      | axis 41 unloading position for small windows                     |
| 209      | pull-in block after insertion distance                           |
| 210      | vacant position axis 41 if tool 22                               |
| 211      | intermediate position axis 41 enabling disc to work              |
| 212      | position axis 11 from where disc machining starts                |
| 213      | position axis 21 from where disc machining starts                |
| 214      | position from where disc axes 11/21 linearly go to home position |
| 215      | surfacing position axis 41 for small windows                     |
| 216      | home position after drill motor axis 11 pivoting                 |
| 217      | home position after drill motor axis 21 pivoting                 |
| 218      | free position for lower HIR lowering                             |
| 219      | free position for RIMU lowering                                  |
| 220      | free position for RIMO entering                                  |
| 221      | free position for upper HIR moving outward                       |
| 222      | position axis 41 for rubber holding-down forward                 |
| 223      | position axis 31 for rubber holding-down up                      |
| 224      | position axis 41 for rubber holding-down back                    |
| 225      | position axis 31 for rubber holding-down down                    |
| 226      | Startposision Axis 11 for the 2.bright                           |
| 227      | Startposision Axis 21 for the 2.bright                           |
| 228      | offset value for transport in and out for small windows          |
| 229      | vacant                                                           |
|          |                                                                  |

| Turning S | Station (frequency converter) with 1 or 2 Turning Wagons REGISTERS              |
|-----------|---------------------------------------------------------------------------------|
| 230       | turning station's turning speed                                                 |
| 231       | position up to which turning station moves slowly while turning                 |
| 232       | turning station's regular speed                                                 |
| 233       | minimum speed                                                                   |
| 234       | position where turning station feeds window unit quickly                        |
| 235       | slide extending position                                                        |
| 236       | light-spot scanner on side position                                             |
| 237       | centre position                                                                 |
| 238       | position offset after corner has reached centre light-spot scanner              |
| 239       | maximum turning position                                                        |
| 240       | 2nd turning wagon delivery position                                             |
| 241       | maximum delay time for 2nd turning wagon unloading on its own                   |
| 242       | transfer position for trial run of 2nd turning wagon                            |
| 243       | position for taking 2nd turning wagon                                           |
| 244       | position for fast unloading                                                     |
| 245       | delivery position (1st turning wagon)                                           |
| 246       | delay time after light-spot scanner on the side                                 |
| 247       | frequency converter turning station delivery position with one turning wagon    |
| 248       | minimum turning station speed for small windows                                 |
| 249       | regular turning station speed for small windows                                 |
| 250       | maximum turning station speed for small windows                                 |
| 251       | turning bolt forward delay time                                                 |
| 252       | centre position with first door corner                                          |
| 253       | maximum door turning position in opposite direction                             |
| 254       | position up to which turning station moves slowly while turning a door          |
| 255       | light-spot scanner on side position with doors in opposite direction            |
| 256       | watingtime acrossacross drive first rotation                                    |
| 257       | position acrossacross drive to drive in homeposition                            |
| 258       | special software register by 2.car, transport in and out small sizes            |
| 260       | Position window lost                                                            |
| 261       | rotation speed in window                                                        |
| 262       | Safety position from rotation station when the value 1 is in the register 108   |
| 263       | position acrossacross drive to drive in homeposition (DOOR)                     |
| 264       | Safety position from 2.rotation station when the value 1 is in the register 108 |
|           |                                                                                 |
| Turning S | Station                                                                         |
| 270       | number of corners to be cleaned                                                 |
| 271       | delay time when turning station starts                                          |
| 272       | additional information (small window, offset value 1)                           |
| 273       | profile program for online welder                                               |
| 274       | corner counter                                                                  |
| 275       | vacant                                                                          |
| 276       | hight of the window by hand over in On-Line at turning station                  |

| 277        | 1 = grid active                                                         |
|------------|-------------------------------------------------------------------------|
| 278        | on-line gister for STF-H                                                |
| 279        | on-line gister for STF-H                                                |
|            |                                                                         |
| Buffer Sta | ation REGISTERS                                                         |
| 280        |                                                                         |
| 281        | width of the window by hand over in on-line, buffer station input side  |
| 282        | width of the window by hand over in on-line, buffer station output side |
| 283        | hight of the window by hand over in on-line, buffer station input side  |
| 284        | hight of the window by hand over in on-line, buffer station output side |
| 285        | buffer forward delay time (idle travel)                                 |
| 286        | buffer advance STOP delay time                                          |
| 287        | cooling-down period                                                     |
| 288        | profile program when welder online entrance                             |
| 289        | profile program when welder online exit                                 |
| 290        | additional information on entrance                                      |
| 291        | additional information on exit                                          |
| 292        | profile program when welder online centre                               |
| 293        | additional information on centre                                        |
| 294        | vacant                                                                  |
|            |                                                                         |
| Correctio  | n Values REGISTERS                                                      |
| 295        | x-axis upper groove correction value                                    |
| 296        | y-axis upper groove correction value                                    |
| 297        | x-axis upper internal corner correction value                           |
| 298        | y-axis upper internal corner correction value                           |
| 299        | x-axis top drilling correction value                                    |
| 300        | y-axis top drilling correction value                                    |
| 301        | x-axis upper HRB correction value                                       |
| 302        | y-axis upper HRB correction value                                       |
| 303        | x-axis upper RIMO correction value                                      |
| 304        | y-axis upper RIMO correction value                                      |
| 305        | x-axis upper KIO correction value                                       |
| 306        | y-axis upper KIO correction value                                       |
| 307        | x-axis upper tool 7 correction value                                    |
| 308        | y-axis upper tool 7 correction value                                    |
| 309        | x-axis pivot drill correction value                                     |
| 310        | y-axis pivot drill correction value                                     |
| 311        | x-axis upper HIR correction value                                       |
| 312        | y-axis upper HIR correction value                                       |
| 313        | vacant                                                                  |
| 314        | vacant                                                                  |
| 315        | x-axis lower groove correction value                                    |
| 316        | y-axis lower groove correction value                                    |

| 317                                                                                                    | x-axis lower internal corner correction value                                                                                                    |
|----------------------------------------------------------------------------------------------------|----------------------------------------------------------------------------------------------------|
| 318                                                                                                    | y-axis lower internal corner correction value                                                                                                    |
| 319                                                                                                    | x-axis bottom drilling correction value                                                                                                    |
| 320                                                                                                    | y-axis bottom drilling correction value                                                                                                    |
| 321                                                                                                    | x-axis lower HIR correction value                                                                                                    |
| 322                                                                                                    | y-axis lower HIR correction value                                                                                                    |
| 323                                                                                                    | x-axis lower RIMU correction value                                                                                                    |
| 324                                                                                                    | y-axis lower RIMU correction value                                                                                                    |
| 325                                                                                                    | x-axis lower KIU correction value                                                                                                    |
| 326                                                                                                    | y-axis lower KIU correction value                                                                                                    |
| 327                                                                                                    | x-axis lower tool 7 correction value                                                                                                    |
| 328                                                                                                    | y-axis lower tool 7 correction value                                                                                                    |
| 329                                                                                                    | x-axis top rotary grinder                                                                                                    |
| 330                                                                                                    | y-axis top rotary grinder                                                                                                    |
| 331                                                                                                    | x-axis bottom rotary grinder                                                                                                    |
| 332                                                                                                    | y-axis bottom rotary grinder                                                                                                    |
| 333                                                                                                    | x-axis disc correction value                                                                                                    |
| 334                                                                                                    | y-axis disc correction value                                                                                                    |
| 335                                                                                                    | height measurement correction value                                                                                                    |
| 336                                                                                                    | x-axis SEB                                                                                                    |
| 337                                                                                                    | y-axis SEB                                                                                                    |
|                                                                                                    |                                                                                                    |
|                                                                                                    |                                                                                                    |
| Cleaning                                                                                                    | Selection REGISTERS                                                                                                    |
| Cleaning<br>360                                                                                                    | Selection REGISTERS<br>upper internal corner cleaning selection (0 = OFF)                                                                                                    |
| <b>Cleaning</b><br>360<br>361                                                                                                    | Selection REGISTERS<br>upper internal corner cleaning selection (0 = OFF)<br>lower internal corner cleaning selection (0 = OFF)                                                                                                    |
| <b>Cleaning</b><br>360<br>361<br>362                                                                                                   | Selection REGISTERS<br>upper internal corner cleaning selection (0 = OFF)<br>lower internal corner cleaning selection (0 = OFF)<br>top grooving cleaning selection (0 = OFF)                                                                                                    |
| <b>Cleaning</b><br>360<br>361<br>362<br>363                                                                                            | Selection REGISTERS<br>upper internal corner cleaning selection (0 = OFF)<br>lower internal corner cleaning selection (0 = OFF)<br>top grooving cleaning selection (0 = OFF)<br>bottom grooving cleaning selection (0 = OFF)                                                                                                    |
| <b>Cleaning</b><br>360<br>361<br>362<br>363<br>364                                                                                     | Selection REGISTERS   upper internal corner cleaning selection $(0 = OFF)$ lower internal corner cleaning selection $(0 = OFF)$ top grooving cleaning selection $(0 = OFF)$ bottom grooving cleaning selection $(0 = OFF)$ top drilling cleaning selection $(0 = OFF)$                                                                                                    |
| Cleaning<br>360<br>361<br>362<br>363<br>364<br>365                                                                                     | Selection REGISTERS   upper internal corner cleaning selection $(0 = OFF)$ lower internal corner cleaning selection $(0 = OFF)$ top grooving cleaning selection $(0 = OFF)$ bottom grooving cleaning selection $(0 = OFF)$ top drilling cleaning selection $(0 = OFF)$ bottom drilling cleaning selection $(0 = OFF)$                                                                                                    |
| <b>Cleaning</b><br>360<br>361<br>362<br>363<br>364<br>365<br>366                                                                       | Selection REGISTERS   upper internal corner cleaning selection $(0 = OFF)$ lower internal corner cleaning selection $(0 = OFF)$ top grooving cleaning selection $(0 = OFF)$ bottom grooving cleaning selection $(0 = OFF)$ top drilling cleaning selection $(0 = OFF)$ bottom drilling cleaning selection $(0 = OFF)$ disc cleaning selection $(0 = OFF)$                                                                                                    |
| Cleaning<br>360<br>361<br>362<br>363<br>364<br>365<br>366<br>366<br>367                                                                | Selection REGISTERS   upper internal corner cleaning selection $(0 = OFF)$ lower internal corner cleaning selection $(0 = OFF)$ top grooving cleaning selection $(0 = OFF)$ bottom grooving cleaning selection $(0 = OFF)$ top drilling cleaning selection $(0 = OFF)$ bottom drilling cleaning selection $(0 = OFF)$ disc cleaning selection $(0 = OFF)$ HRB cleaning selection $(0 = OFF)$                                                                                                    |
| Cleaning<br>360<br>361<br>362<br>363<br>364<br>365<br>366<br>366<br>367<br>368                                                         | Selection REGISTERS   upper internal corner cleaning selection $(0 = OFF)$ lower internal corner cleaning selection $(0 = OFF)$ top grooving cleaning selection $(0 = OFF)$ bottom grooving cleaning selection $(0 = OFF)$ top drilling cleaning selection $(0 = OFF)$ bottom drilling cleaning selection $(0 = OFF)$ disc cleaning selection $(0 = OFF)$ HRB cleaning selection $(0 = OFF)$ lower HIR cleaning selection $(0 = OFF)$                                                                                                    |
| Cleaning<br>360<br>361<br>362<br>363<br>364<br>365<br>366<br>367<br>368<br>369                                                         | Selection REGISTERS   upper internal corner cleaning selection $(0 = OFF)$ lower internal corner cleaning selection $(0 = OFF)$ top grooving cleaning selection $(0 = OFF)$ bottom grooving cleaning selection $(0 = OFF)$ top drilling cleaning selection $(0 = OFF)$ bottom drilling cleaning selection $(0 = OFF)$ disc cleaning selection $(0 = OFF)$ HRB cleaning selection $(0 = OFF)$ lower HIR cleaning selection $(0 = OFF)$ RIMO cleaning selection $(0 = OFF)$                                                                                                    |
| Cleaning<br>360<br>361<br>362<br>363<br>364<br>365<br>365<br>366<br>367<br>368<br>369<br>370                                           | Selection REGISTERS   upper internal corner cleaning selection $(0 = OFF)$ lower internal corner cleaning selection $(0 = OFF)$ top grooving cleaning selection $(0 = OFF)$ bottom grooving cleaning selection $(0 = OFF)$ top drilling cleaning selection $(0 = OFF)$ bottom drilling cleaning selection $(0 = OFF)$ disc cleaning selection $(0 = OFF)$ HRB cleaning selection $(0 = OFF)$ lower HIR cleaning selection $(0 = OFF)$ RIMO cleaning selection $(0 = OFF)$ RIMU cleaning selection $(0 = OFF)$                                                                                                    |
| Cleaning<br>360<br>361<br>362<br>363<br>364<br>365<br>366<br>367<br>368<br>369<br>370<br>371                                           | Selection REGISTERS   upper internal corner cleaning selection $(0 = OFF)$ lower internal corner cleaning selection $(0 = OFF)$ top grooving cleaning selection $(0 = OFF)$ bottom grooving cleaning selection $(0 = OFF)$ top drilling cleaning selection $(0 = OFF)$ bottom drilling cleaning selection $(0 = OFF)$ disc cleaning selection $(0 = OFF)$ HRB cleaning selection $(0 = OFF)$ lower HIR cleaning selection $(0 = OFF)$ RIMO cleaning selection $(0 = OFF)$ RIMU cleaning selection $(0 = OFF)$ KIO cleaning selection $(0 = OFF)$                                                                                                    |
| Cleaning<br>360<br>361<br>362<br>363<br>364<br>365<br>366<br>367<br>368<br>369<br>370<br>371<br>372                                    | Selection REGISTERS   upper internal corner cleaning selection $(0 = OFF)$ lower internal corner cleaning selection $(0 = OFF)$ top grooving cleaning selection $(0 = OFF)$ bottom grooving cleaning selection $(0 = OFF)$ top drilling cleaning selection $(0 = OFF)$ bottom drilling cleaning selection $(0 = OFF)$ disc cleaning selection $(0 = OFF)$ HRB cleaning selection $(0 = OFF)$ lower HIR cleaning selection $(0 = OFF)$ RIMO cleaning selection $(0 = OFF)$ RIMU cleaning selection $(0 = OFF)$ KIO cleaning selection $(0 = OFF)$ KIU cleaning selection $(0 = OFF)$                                                                                                    |
| Cleaning<br>360<br>361<br>362<br>363<br>364<br>365<br>366<br>367<br>368<br>369<br>370<br>371<br>372<br>373                             | Selection REGISTERSupper internal corner cleaning selection $(0 = OFF)$ lower internal corner cleaning selection $(0 = OFF)$ top grooving cleaning selection $(0 = OFF)$ bottom grooving cleaning selection $(0 = OFF)$ top drilling cleaning selection $(0 = OFF)$ bottom drilling cleaning selection $(0 = OFF)$ disc cleaning selection $(0 = OFF)$ HRB cleaning selection $(0 = OFF)$ lower HIR cleaning selection $(0 = OFF)$ RIMO cleaning selection $(0 = OFF)$ RIMU cleaning selection $(0 = OFF)$ KIO cleaning selection $(0 = OFF)$ KIU cleaning selection $(0 = OFF)$ Upper tool 7 cleaning selection $(0 = OFF)$                                                                                                    |
| Cleaning<br>360<br>361<br>362<br>363<br>364<br>365<br>366<br>367<br>368<br>369<br>370<br>371<br>372<br>373<br>374                      | Selection REGISTERSupper internal corner cleaning selection $(0 = OFF)$ lower internal corner cleaning selection $(0 = OFF)$ top grooving cleaning selection $(0 = OFF)$ bottom grooving cleaning selection $(0 = OFF)$ top drilling cleaning selection $(0 = OFF)$ bottom drilling cleaning selection $(0 = OFF)$ disc cleaning selection $(0 = OFF)$ HRB cleaning selection $(0 = OFF)$ RIMO cleaning selection $(0 = OFF)$ RIMO cleaning selection $(0 = OFF)$ RIMU cleaning selection $(0 = OFF)$ KIO cleaning selection $(0 = OFF)$ KIU cleaning selection $(0 = OFF)$ KIU cleaning selection $(0 = OFF)$ KIU cleaning selection $(0 = OFF)$ KIU cleaning selection $(0 = OFF)$ Upper tool 7 cleaning selection $(0 = OFF)$ lower tool 7 cleaning selection $(0 = OFF)$                                                                                                    |
| Cleaning<br>360<br>361<br>362<br>363<br>364<br>365<br>366<br>367<br>368<br>369<br>370<br>371<br>372<br>373<br>374<br>375               | Selection REGISTERSupper internal corner cleaning selection $(0 = OFF)$ lower internal corner cleaning selection $(0 = OFF)$ top grooving cleaning selection $(0 = OFF)$ bottom grooving cleaning selection $(0 = OFF)$ top drilling cleaning selection $(0 = OFF)$ bottom drilling cleaning selection $(0 = OFF)$ disc cleaning selection $(0 = OFF)$ HRB cleaning selection $(0 = OFF)$ RIMO cleaning selection $(0 = OFF)$ RIMO cleaning selection $(0 = OFF)$ KIO cleaning selection $(0 = OFF)$ KIU cleaning selection $(0 = OFF)$ KIU cleaning selection $(0 = OFF)$ KIU cleaning selection $(0 = OFF)$ Upper tool 7 cleaning selection $(0 = OFF)$ lower tool 7 cleaning selection $(0 = OFF)$ pivot drill cleaning selection $(0 = OFF)$                                                                                                    |
| Cleaning<br>360<br>361<br>362<br>363<br>364<br>365<br>366<br>367<br>368<br>369<br>370<br>371<br>372<br>373<br>374<br>375<br>376        | Selection REGISTERSupper internal corner cleaning selection $(0 = OFF)$ lower internal corner cleaning selection $(0 = OFF)$ top grooving cleaning selection $(0 = OFF)$ bottom grooving cleaning selection $(0 = OFF)$ top drilling cleaning selection $(0 = OFF)$ bottom drilling cleaning selection $(0 = OFF)$ disc cleaning selection $(0 = OFF)$ HRB cleaning selection $(0 = OFF)$ RIMO cleaning selection $(0 = OFF)$ RIMO cleaning selection $(0 = OFF)$ RIMU cleaning selection $(0 = OFF)$ KIO cleaning selection $(0 = OFF)$ KIU cleaning selection $(0 = OFF)$ KIU cleaning selection $(0 = OFF)$ upper tool 7 cleaning selection $(0 = OFF)$ lower tool 7 cleaning selection $(0 = OFF)$ pivot drill cleaning selection $(0 = OFF)$ upper HIR cleaning selection $(0 = OFF)$ upper HIR cleaning selection $(0 = OFF)$ upper HIR cleaning selection $(0 = OFF)$ upper HIR cleaning selection $(0 = OFF)$                                                                                                    |
| Cleaning<br>360<br>361<br>362<br>363<br>364<br>365<br>366<br>367<br>368<br>369<br>370<br>371<br>372<br>373<br>374<br>375<br>376<br>377 | Selection REGISTERSupper internal corner cleaning selection $(0 = OFF)$ lower internal corner cleaning selection $(0 = OFF)$ top grooving cleaning selection $(0 = OFF)$ bottom grooving cleaning selection $(0 = OFF)$ top drilling cleaning selection $(0 = OFF)$ bottom drilling cleaning selection $(0 = OFF)$ disc cleaning selection $(0 = OFF)$ HRB cleaning selection $(0 = OFF)$ RIMO cleaning selection $(0 = OFF)$ RIMO cleaning selection $(0 = OFF)$ RIMU cleaning selection $(0 = OFF)$ KIO cleaning selection $(0 = OFF)$ KIO cleaning selection $(0 = OFF)$ KIU cleaning selection $(0 = OFF)$ Upper tool 7 cleaning selection $(0 = OFF)$ lower tool 7 cleaning selection $(0 = OFF)$ upper HIR cleaning selection $(0 = OFF)$ upper HIR cleaning selection $(0 = OFF)$ upper HIR cleaning selection $(0 = OFF)$ upper HIR cleaning selection $(0 = OFF)$ upper HIR cleaning selection $(0 = OFF)$ upper HIR cleaning selection $(0 = OFF)$ upper HIR cleaning selection $(0 = OFF)$ upper HIR cleaning selection $(0 = OFF)$ upper HIR cleaning selection $(0 = OFF)$ vacant |

| Startposition top tools for Profiles |                |
|--------------------------------------|----------------|
| 7960                                 | x-groove       |
| 7961                                 | y-groove       |
| 7962                                 | x-inner corner |
| 7963                                 | y-inner corner |
| 7964                                 | x-driller      |
| 7965                                 | y-driller      |
| 7966                                 | x-hrb          |
| 7967                                 | y-hrb          |
| 7968                                 | x-rimo         |
| 7969                                 | y-rimo         |
| 7970                                 | x-kio          |
| 7971                                 | y-kio          |
| 7972                                 | x-tool7        |
| 7973                                 | y-tool7        |
| 7974                                 | x-pivot drill  |
| 7975                                 | y-pivot drill  |
| 7976                                 | x-hir          |
| 7977                                 | y-hir          |
| 7978                                 | facant         |
| 7979                                 | facant         |
| 7980                                 | facant         |
| 7981                                 | facant         |
| 7982                                 | x-groove       |
| 7983                                 | y-groove       |
| 7984                                 | x-inner corner |
| 7985                                 | y-inner corner |
| 7986                                 | x-driller      |
| 7987                                 | y-driller      |
| 7988                                 | x-hir          |
| 7989                                 | y-hir          |
| 7990                                 | x-rimu         |
| 7991                                 | y-rimu         |
| 7992                                 | x-kiu          |
| 7993                                 | y-kiu          |
| 7994                                 | x-tool7        |
| 7995                                 | y-tool7        |
| 7996                                 | facant         |
| 7997                                 | facant         |
| 7998                                 | facant         |
| 7999                                 | facant         |
| 8000                                 | x-disc         |
| 8001                                 | y-disc         |

| factor for | profile                             |
|------------|-------------------------------------|
| 8970       | x-factor for the profiles 100 x 120 |
| 8971       | y-factor for the profiles 100 x 120 |
| 8972       | x-factor for the profiles 200 x 240 |
| 8973       | y-factor for the profiles 200 x 240 |
|            |                                     |
| Info       |                                     |
| 8190       | cpu version                         |
| 8191       | machine number                      |
|            |                                     |
|            |                                     |